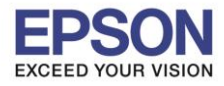

หัวข้อ : วิธีการเปิด Plug in เพื่อพิมพ์ผ่าน Print Enabler และ Mopria Print สำหรับ Android รองรับปริ้นเตอร์รุ่น : เครื่องพิมพ์ที่รองรับการใช้งาน Print Enabler และ Mopria Print รองรับระบบปฏิบัติการ : Android

## วิธีการเปิด Plug in เพื่อพิมพ์ผ่าน Print Enabler และ Mopria Print

้หมายเหตุ: สำหรับวิธีการเปิด Plug in จะต้องทำผ่านโทรศัพท์มือถือ ชึ่งวิธีการเข้าไปตั้งค่านั้นอาจแตกต่างกันตามแต่เวอร์ ชั่นของ Android ในตัวอย่างจะเป็นการตั้งค่าของ Android Version 7.0

# 1. เลือก การตั้งค่า หรือ Settings

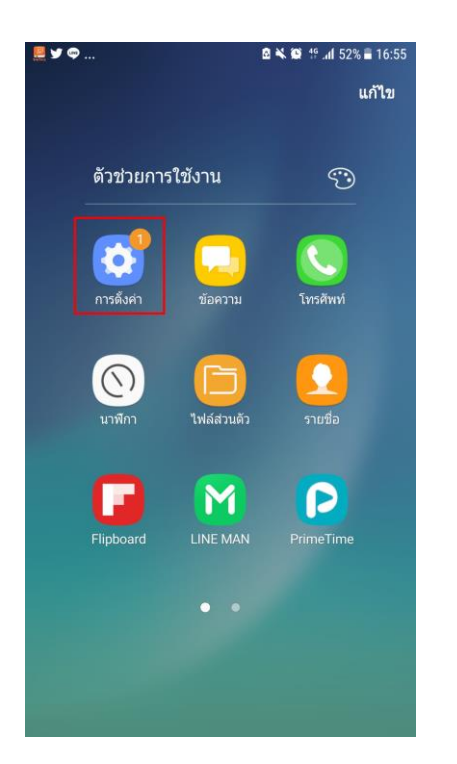

#### 2. เลือก การเชื่อมต่อ หรือ Connections

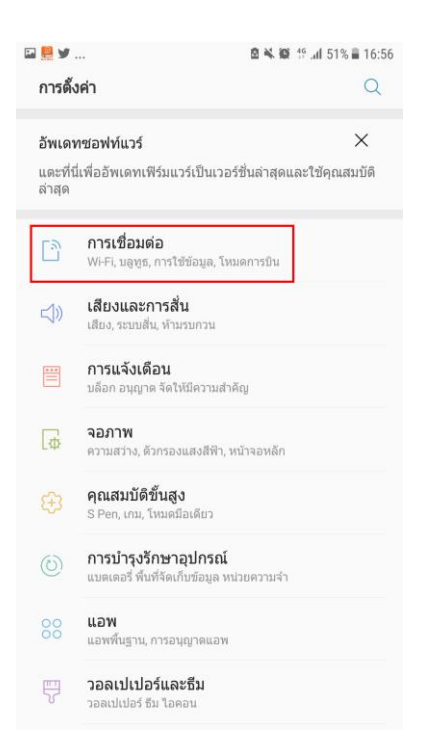

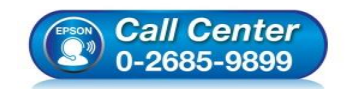

สอบถามข้อมูลการใช้งานผลิตภัณฑ์และบริการ

- โทร.0-2685-9899
- ี เวลาทำการ : วันจันทร์ ศุกร์ เวลา 8.30 17.30 น.ยกเว้นวันหยุดนักขัดฤกษ์
- www.epson.co.th

•

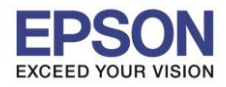

# 3. เลือก การเชื่อมต่อเพิ่มเติม หรือ More Connection Settings

| 🖬 🧱 У                                                                      | 🖻 🔌 🏟 🍄 📶 51% 🛢 16:56 |
|----------------------------------------------------------------------------|-----------------------|
| < การเชื่อมต่อ                                                             | Q                     |
| <b>Wi-Fi</b><br>เชื่อมต่อกับเครือข่าย Wi-Fi                                |                       |
| การโทร Wi-Fi                                                               |                       |
| <b>บลูทูธ</b><br>เชื่อมต่อไปยังอุปกรณ์ Bluetooth ใกล้เคีย                  | 13                    |
| <b>การแสดงโทรศัพท์</b><br>อนุญาตให้อุปกรณ์อื่นๆ คันหาโทรศัพท์ขอ<br>โอนไฟล์ | งคุณ และถ่าย          |
| การใช้ข้อมูล                                                               |                       |
| <b>โหมดการบิน</b><br>ปิดการโทร การส่งข้อความ และข้อมูลมือถึ                | ia                    |
| NFC และการชำระเงิน<br>เบิด                                                 |                       |
| ฮอดสปอดมือถือและการแชร์อิน                                                 | แดอร์เน็ต             |
| เครือข่ายมือถือ                                                            |                       |
| <b>ดำแหน่ง</b><br>ประหยัดแบตเตอรี่                                         |                       |
| การตั้งค่าการเชื่อมต่อเพิ่มเติม                                            |                       |

# 4. เลือก พิมพ์ หรือ **Print**

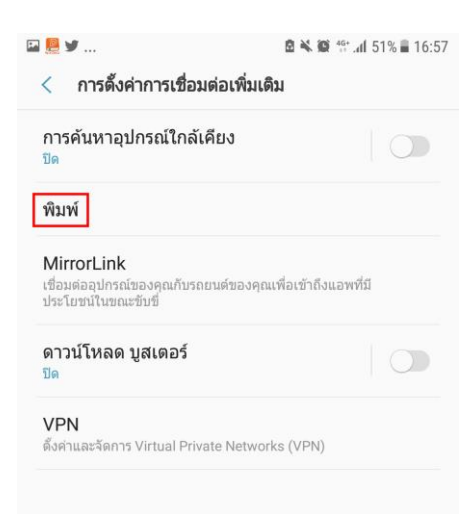

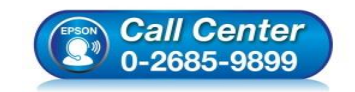

สอบถามข้อมูลการใช้งานผลิตภัณฑ์และบริการ โทร.0-2685-9899

- เวลาทำการ : วันจันทร์ ศุกร์ เวลา 8.30 17.30 น.ยกเว้นวันหยุดนักขัดฤกษ์
- www.epson.co.th

•

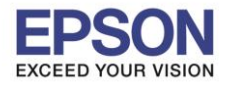

# 5. เปลี่ยนการตั้งค่าจาก ปิด หรือ Off ให้เป็น เปิด หรือ On

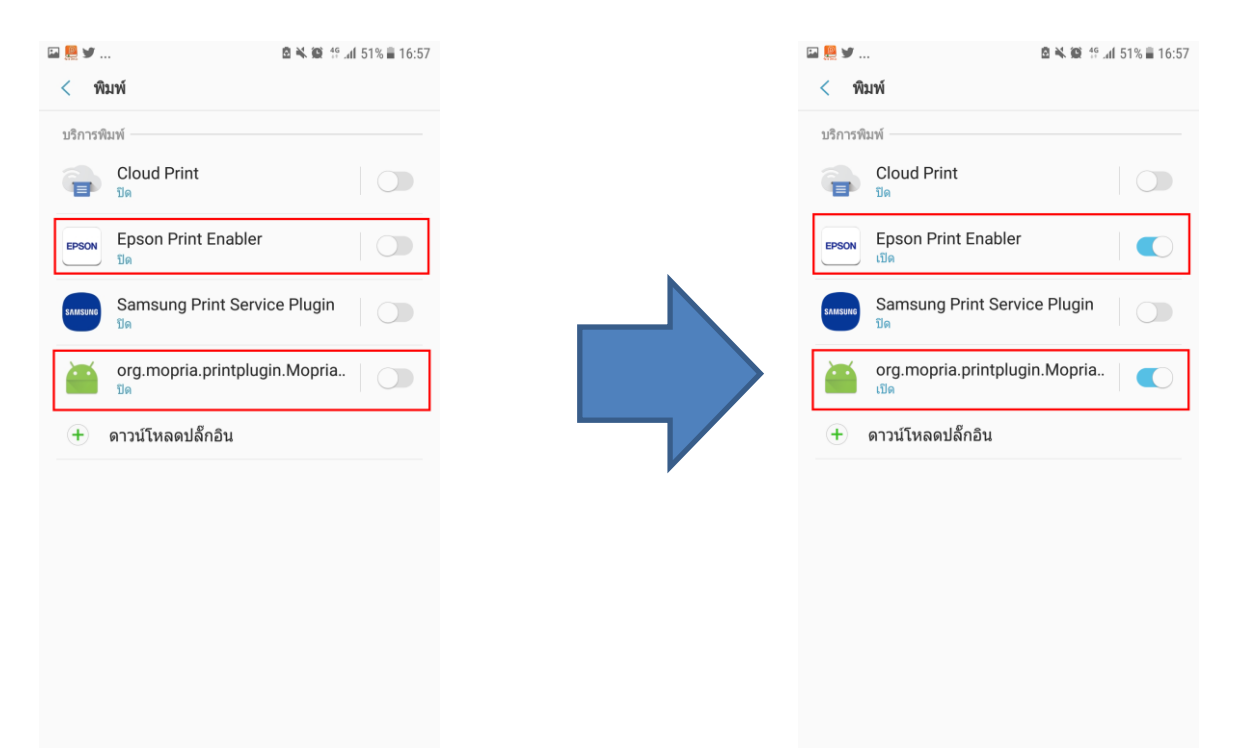

้6. เมื่อเปิดงานขึ้นมาเพื่อสั่งพิมพ์ จะปรากฏรายชื่อเครื่องพิมพ์ที่อยู่ในวงเน็ดเวิร์กขึ้นมา สามารถเลือกเครื่องพิมพ์และสั่งพิมพ์ได้ปกติ

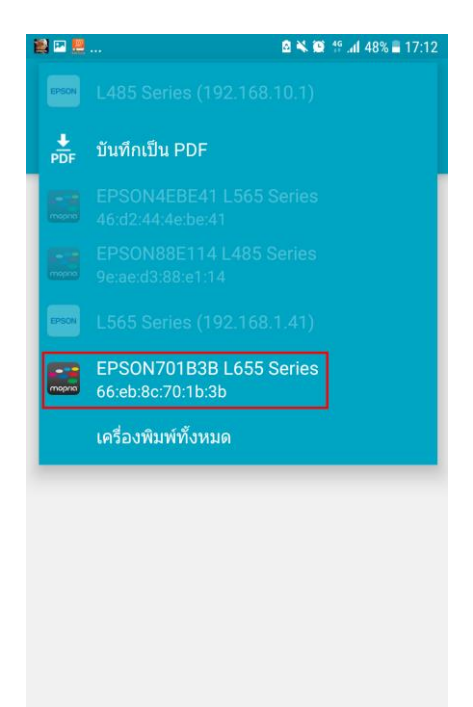

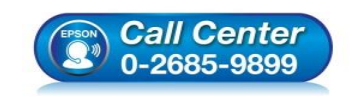

สอบถามข้อมูลการใช้งานผลิตภัณฑ์และบริการ โทร.0-2685-9899

- เวลาทำการ : วันจันทร์ ศุกร์ เวลา 8.30 17.30 น.ยกเว้นวันหยุดนักขัตฤกษ์
- www.epson.co.th